# MICROSOFT EXCEL

# X

# Track Changes & Comments

#### Contents

2

Introduction To turn on Track Changes To list changes on a separate worksheet Reviewing Changes To review tracked changes Comments To add a comment To edit a comment To show or hide comments To delete a comment Practice

#### 3 Introduction

Let's say someone asked you to proofread or collaborate on a workbook. If you had a printed copy, you might use a red pen to edit cell data, mark spelling errors, or add comments in the margins. Excel allows you to do all of these things electronically using the Track Changes and Comments features.

#### 4 Understanding track changes

When you turn on the **Track Changes** feature, every cell you edit will be **highlighted** with a unique border and indicator. Selecting a marked cell will show the details of the change. This allows you and other reviewers to see what's been changed before accepting the revisions permanently.

## 5 Understanding track changes

In the image below, each edited cell has a blue border and a small triangle in the upper-left corner.

| С      | D                                | E                | F        | G             | н          | 1          | J |
|--------|----------------------------------|------------------|----------|---------------|------------|------------|---|
| Length | ltem                             | Facilitator      |          |               |            |            |   |
| 1:00   | Breakfast, welcome               | Exec team        |          |               |            |            |   |
| 0:30   | Introduction                     | Garth            |          |               |            |            |   |
| 1:00   | Work relationships exercise      | Garth, Dean, Liz |          |               |            |            |   |
| 0:15   | Break                            |                  |          |               |            |            |   |
| 2:00   | Cady Falls hike (strategy game?) | Tyler            |          |               |            |            |   |
| 1:00   | Lunch (with strategy game team)  |                  | lavier F | lores 11/     | 12/2015    | 1·51 PM·   |   |
| 0:15   | Strategy debrief                 | Julia 🗘          | Change   | d cell E13 fr | om 'TBD' t | o 'Julia'. |   |
| 1:00   | Getting to know your team        | See Liz for info |          |               |            |            |   |
| 1:00   | Strengths exercise               |                  |          |               |            |            |   |
| 0:30   | Break/Snack                      |                  |          |               |            |            |   |
| 0:45   | Redwoods hike                    | Dean             |          |               |            |            |   |
| 1:00   | Team-building exercise           | Garth, exec team |          |               |            |            |   |
| 1:00   | Dinner                           |                  |          |               |            |            |   |
| 11:15  |                                  |                  |          |               |            |            |   |

here are some changes Excel cannot track. For example, you cannot use **Track Changes** if your workbook includes tables.

## Turn on Track Changes

 From the **Review** tab, click the **Track Changes** command, then select **Highlight Changes** from the drop-down menu.

next/ to Irack changes while editing. Verify that the box is checked for Highlight changes on screen, then click OK.

| Highlight Change                                                                        | 25       |  | ? | ×        |  |  |  |  |
|-----------------------------------------------------------------------------------------|----------|--|---|----------|--|--|--|--|
| Track changes while editing. This also shares your workbook.<br>Highlight which changes |          |  |   |          |  |  |  |  |
| <mark>∕ W</mark> he <u>n</u> :                                                          | All      |  |   | $\sim$   |  |  |  |  |
|                                                                                         | Everyone |  |   | $\sim$   |  |  |  |  |
| Whe <u>r</u> e:                                                                         |          |  |   | <b>1</b> |  |  |  |  |
| Highlight changes on screen  List changes on a new sheet  OK Cancel                     |          |  |   |          |  |  |  |  |

6

## 7 Turn on Track Changes

3. If prompted, click **OK** to allow Excel to save your workbook.

| Microsoft Excel                                                  | ×                                                |  |  |  |  |  |  |  |
|------------------------------------------------------------------|--------------------------------------------------|--|--|--|--|--|--|--|
| This action will now save the workbook. Do you want to continue? |                                                  |  |  |  |  |  |  |  |
| OK                                                               |                                                  |  |  |  |  |  |  |  |
|                                                                  |                                                  |  |  |  |  |  |  |  |
| Item                                                             | Facilitator                                      |  |  |  |  |  |  |  |
| Breakfast, welcome                                               | Execteam                                         |  |  |  |  |  |  |  |
| Introduction                                                     | Garth                                            |  |  |  |  |  |  |  |
| Work relationships exercise                                      | Garth, Dean, Liz                                 |  |  |  |  |  |  |  |
| Break                                                            |                                                  |  |  |  |  |  |  |  |
| Cady Falls hike (strategy game?)                                 |                                                  |  |  |  |  |  |  |  |
| Lunch (with strategy game team)                                  |                                                  |  |  |  |  |  |  |  |
| Strategy debrief                                                 | Javier Flores, 11/5/2015 11:13 AM                |  |  |  |  |  |  |  |
| Getting to know your team 🛛 🗘                                    | Se Changed cell D14 from '?' to 'Getting to know |  |  |  |  |  |  |  |
| Strengths exercise                                               | your team'.                                      |  |  |  |  |  |  |  |
| Break/snack                                                      |                                                  |  |  |  |  |  |  |  |
| Redwoods hike                                                    | Dean                                             |  |  |  |  |  |  |  |
| Team-building exercise                                           | Garth, exec team                                 |  |  |  |  |  |  |  |
| Dinner                                                           |                                                  |  |  |  |  |  |  |  |

- 4. Track Changes will be **turned** on. A **triangle** and **border color** will appear in any cell you edit. If there are multiple reviewers, each person will be assigned a different color.
- 5. Select the edited cell to see a summary of the tracked changes. In our example below, we've changed the content of cell D14 from ? To Getting to know your team.

When you turn on Track Changes, your workbook will be **shared** automatically. Shared workbooks are designed to be stored where other users can access and edit the workbook at the same time.

#### 8 List changes on a seperate worksheet

- You can also view changes on a new worksheet, sometimes called the Tracked Changes history. The history lists everything in your worksheet that has been changed, including the old value (previous cell content) and the new value (current cell content).
- I. Save your workbook.
- From the Review tab, click the Track Changes command, then select Highlight Changes from the drop-down menu.

| ayout          | Formulas    | Data     | Review | View                              | © Tel          | l me what        | you want t          | to do             |                    |                                                           | l                       |
|----------------|-------------|----------|--------|-----------------------------------|----------------|------------------|---------------------|-------------------|--------------------|-----------------------------------------------------------|-------------------------|
| New<br>Comment | Delete Prev | rious Ne | C Shov | v/Hide Con<br>v All Comm<br>v Ink | nment<br>nents | Protect<br>Sheet | Protect<br>Workbook | Share<br>Workbook | 4∰ F<br>₩ /<br>₩ 1 | Protect and Share<br>Allow Users to Ed<br>Frack Changes • | e Workbook<br>it Ranges |
|                |             | Comme    | ents   |                                   |                |                  |                     | Ch                | ₽                  | <u>H</u> ighlight Chan                                    | ges                     |
|                |             |          |        |                                   |                |                  |                     |                   | $\sim$             | A <u>c</u> cept/Reject (                                  | Changes                 |
|                |             |          |        |                                   |                |                  |                     |                   |                    |                                                           |                         |

#### List changes on a seperate worksheet

3. The **Highlight Changes** dialog box will appear. Check the box next to **List changes on a new sheet**, then click **OK**.

9

. The tracked changes will be listed on their own worksheet, called **History**.

| Highlight Change            | 25                                      | ?       | ×        |   | A            | В           | С        | D             | E            | F              | G       | н                         | Т               |
|-----------------------------|-----------------------------------------|---------|----------|---|--------------|-------------|----------|---------------|--------------|----------------|---------|---------------------------|-----------------|
|                             |                                         |         |          |   | Action       |             |          |               |              |                |         | New                       | Old             |
| Track changes v             | while editing. This also shares your wo | rkbook. |          | 1 | Number 🔻     | Date 💌      | Time 💌   | Who 💌         | Change 💌     | Sheet 🔹        | Range 💌 | Value 💌                   | Value 💌         |
|                             |                                         |         |          | 2 |              | 1 11/11/15  | 4:00 PM  | Javier Flores | Cell Change  | Agenda Planner | D14     | Getting to know your team | ?               |
| Highlight whic              | h changes                               |         |          | 3 |              | 2 11/11/15  | 4:00 PM  | Javier Flores | Cell Change  | Agenda Planner | E11     | Liz, Julia                | <blank></blank> |
| When:                       | All                                     |         | $\sim$   | 4 |              | 3 11/11/15  | 4:00 PM  | Javier Flores | Cell Change  | Agenda Planner | E15     | Garth                     | <blank></blank> |
|                             |                                         |         |          | 5 | i a          | 4 11/11/15  | 4:00 PM  | Javier Flores | Cell Change  | Agenda Planner | E16     | Wayne                     | <blank></blank> |
| Wh <u>o</u> :               | Everyone                                |         | $\sim$   | 6 | i .          | 5 11/11/15  | 4:00 PM  | Javier Flores | Cell Change  | Agenda Planner | A17     | 4:00 PM                   | 4:15 PM         |
| Where:                      |                                         |         | <b>1</b> | 7 | · (          | 5 11/11/15  | 4:00 PM  | Javier Flores | Cell Change  | Agenda Planner | A19     | 7:00 PM                   | 6:00 PM         |
|                             |                                         |         | 100.00   | 8 |              | 7 11/11/15  | 4:00 PM  | Javier Flores | Cell Change  | Agenda Planner | B19     | 8:00 PM                   | 7:00 PM         |
| - Highlight                 | changes on screen                       |         |          | 9 |              |             |          |               |              |                |         |                           |                 |
| ✓ nignigit                  | changes on screen                       |         |          | 1 | 0 The histor | y ends with | the char | iges saved on | 11/11/2015 a | t 4:00 PM.     |         |                           |                 |
| List changes on a new sheet |                                         |         | 1        | 1 |              |             |          |               |              |                |         |                           |                 |
| OK Cancel                   |                                         |         |          |   | Agenda       | Planner     | History  | +             |              |                | : 4     |                           |                 |
|                             |                                         |         |          |   |              |             |          |               |              |                |         |                           |                 |

To **remove** the History worksheet from your workbook, you can either **save** your workbook again or uncheck the box next to **List changes on a new sheet** in the **Highlight Changes** dialog box.

#### Reviewing changes

Tracked changes are really just **suggested** changes. To become permanent, the changes must be **accepted**. On the other hand, the original author may disagree with some of the tracked changes and choose to **reject** them.

- From the Review tab, click Track Changes, then select Accept/Reject Changes from the drop-down menu.
- 2. If prompted, click **OK** to save your workbook.
- 3. A dialog box will appear. Make sure the box next to the **When:** field is checked and set to **Not yet reviewed**, then click **OK**.

| s Data <mark>Review V</mark> iew Q Tel | l me what you want to do | Javier                       | Select Chan     | ges to Accept or Reject | ? ×       |
|----------------------------------------|--------------------------|------------------------------|-----------------|-------------------------|-----------|
| Show/Hide Comment                      |                          | 🚑 Protect Shared Workbook    | Which chang     | jes                     |           |
| Show All Comments                      |                          | 🐺 Allow Users to Edit Ranges | Whe <u>n</u> :  | Not yet reviewed        | $\sim$    |
| Show Ink                               | Sheet Workbook Workbook  | 🔂 Track Changes 🕶            | Wh <u>o</u> :   | Everyone                | ~         |
| Comments                               | Chan                     | Highlight Changes            | Whe <u>r</u> e: |                         | <b>1</b>  |
|                                        |                          | Accept/Reject Changes        |                 |                         | OK Cancel |

#### Reviewing changes

- 4. A dialog box will appear. Click **Accept** or **Reject** for each change in the workbook. Excel will move through each change automatically until you have reviewed them all.
- 5. Even after accepting or rejecting changes, the tracked changes will still appear in your workbook. To remove them completely, you'll need to **turn off** Track Changes. From the **Review** tab, click **Track Changes**, then select **Highlight Changes** from the drop-down menu.

| Accept or Reject Changes                                                   | ?   | $\times$ |                                                                 |        |
|----------------------------------------------------------------------------|-----|----------|-----------------------------------------------------------------|--------|
| Change 1 of 7 made to this document:<br>Javier Flores, 11/11/2015 4:00 PM: |     | ^        | s Data Review View Q Tell me what you want to do                | Javier |
| Changed cell D14 from '?' to 'Getting to know your team'.                  |     |          | Previous Next Show Ink Show Ink Show Workbook Workbook Workbook |        |
|                                                                            |     |          | Comments Cha 📴 Highlight Changes                                |        |
| Accept All Reject All Reject All                                           | Clo | se       | Accept/Reject Changes                                           |        |

To accept or reject all changes at once, click **Accept All** or **Reject All** in the Accept or Reject Changes dialog box.

#### 12 Reviewing changes

- 6. A dialog box will appear. Uncheck the box next to **Track** changes while editing, then click OK.
  - Click Yes to confirm that you want to turn off Track Changes and stop sharing your workbook.

| Highlight Changes ? >                                                                   | <      |
|-----------------------------------------------------------------------------------------|--------|
| Track changes while editing. This also shares your workbook.<br>Highlight which changes |        |
| When: All                                                                               | $\sim$ |
| Who: Everyone                                                                           | $\sim$ |
| Where:                                                                                  | •      |
| <ul> <li>Highlight changes on screen</li> <li>List changes on a new sheet</li> </ul>    |        |
| OK Cancel                                                                               |        |
|                                                                                         |        |

#### Microsoft Excel

This action will remove the workbook from shared use. The change history will be erased, and other users who are editing this workbook will not be able to save their changes, even if you share this workbook again.

No

Yes

Х

Remove the workbook from shared use?

- To make the workbook exclusive, click Yes.
- To cancel and return to shared mode, click No.

#### 13 Comments

Sometimes you may want to add a comment to provide feedback instead of editing the contents of a cell. While often used in combination with Track Changes, you don't necessarily need to have Track Changes turned on to use comments.

#### 14 Adding a Comment

 Select the cell where you want the comment to appear. In our example, we'll select cell D17.

|    | A        | В        | С      | D                                | E                |
|----|----------|----------|--------|----------------------------------|------------------|
| 6  | Start    | End      | Length | Item                             | Facilitator      |
| 7  | 8:00 AM  | 9:00 AM  | 1:00   | Breakfast, welcome               | Exec team        |
| 8  | 9:00 AM  | 9:30 AM  | 0:30   | Introduction                     | Garth            |
| 9  | 9:30 AM  | 10:30 AM | 1:00   | Work relationships exercise      | Garth, Dean, Liz |
| 10 | 10:30 AM | 10:45 AM | 0:15   | Break                            |                  |
| 11 | 10:45 AM | 12:45 PM | 2:00   | Cady Falls hike (strategy game?) | Liz, Julia       |
| 12 | 12:45 PM | 1:45 PM  | 1:00   | Lunch (with strategy game team)  |                  |
| 13 | 1:45 PM  | 2:00 PM  | 0:15   | Strategy debrief                 | Julia            |
| 14 | 2:00 PM  | 3:00 PM  | 1:00   | Getting to know your team        | See Liz for info |
| 15 | 3:00 PM  | 4:00 PM  | 1:00   | Strengths exercise               | Garth            |
| 16 | 4:00 PM  | 4:30 PM  | 0:30   | Break/snack                      | Wayne            |
| 17 | 4:00 PM  | 5:00 PM  | 1:00   | Redwoods hike 🗘                  | Dean             |
| 18 | 5:00 PM  | 6:00 PM  | 1:00   | Team-building exercise           | Garth, exec team |
| 19 | 7:00 PM  | 8:00 PM  | 1:00   | Dinner                           |                  |
| 20 | Total    |          | 11:30  |                                  |                  |

2. From the **Review** tab, click the **New Comment** command.

| ayout        | Formulas | Data       | Review | View                            | ♀ Tell         |  |  |  |
|--------------|----------|------------|--------|---------------------------------|----------------|--|--|--|
| New<br>Comme | Delete P | revious Ne | Show   | w/Hide Co<br>w All Com<br>w Ink | mment<br>ments |  |  |  |
| Comments     |          |            |        |                                 |                |  |  |  |

## 15 Adding a Comment

- 3. A **comment box** will appear. Type your comment, then click anywhere outside the box to close the comment.
- The comment will be added to the cell, represented by the red triangle in the top-right corner.
- 5. Select the cell again to view the comment.

| D                                | E                        |
|----------------------------------|--------------------------|
| Item                             | Facilitator              |
| Breakfast, welcome               | Exec team                |
| Introduction                     | Garth                    |
| Work relationships exercise      | Garth, Dean, Liz         |
| Break                            |                          |
| Cady Falls hike (strategy game?) | Liz, Julia               |
| Lunch (with strategy game team)  |                          |
| Strategy debrief                 | Julia                    |
| Getting to know your team        | See Liz for info         |
| Strengths exercise               | Garth                    |
| Break/snack                      | Javier Flores:           |
| Redwoods hike                    | DeHow long is this hike? |
| Team-building exercise           | C.                       |
| Dinner                           |                          |
|                                  |                          |

| D                         | E                |
|---------------------------|------------------|
| Getting to know your team | See Liz for info |
| Strengths exercise        | Garth            |
| Break/snack               | Wayne            |
| Redwoods hike             | Dean             |
| Team-building exercise    | Garth, exec team |
| Dinner                    |                  |
|                           |                  |

| E                         | F                                                                                                    |
|---------------------------|----------------------------------------------------------------------------------------------------|
| Facilitator               |                                                                                                    |
| Exec team                 |                                                                                                    |
| Garth                     |                                                                                                    |
| Garth, Dean, Liz          |                                                                                                    |
|                           |                                                                                                    |
| Liz, Julia                |                                                                                                    |
|                           |                                                                                                    |
| Julia                     |                                                                                                    |
| See Liz for info          |                                                                                                    |
| Garth                     |                                                                                                    |
| W Javier Flores           |                                                                                                    |
| De How long is this hike? |                                                                                                    |
| Ga                        |                                                                                                    |
|                           |                                                                                                    |
|                           |                                                                                                    |
|                           | E<br>Facilitator<br>Exec team<br>Garth<br>Garth, Dean, Liz<br>Liz, Julia<br>Julia<br>See Liz for info<br>Garth<br>Javier Flores:<br>De How long is this hike?<br>Ga |

## Editing a Comment

- 1. Select the **cell** containing the comment you want to edit.
- 2. From the **Review** tab, click the **Edit Comment** command.
- The comment box will appear. Edit the comment as desired, then click anywhere outside the box to close the comment.

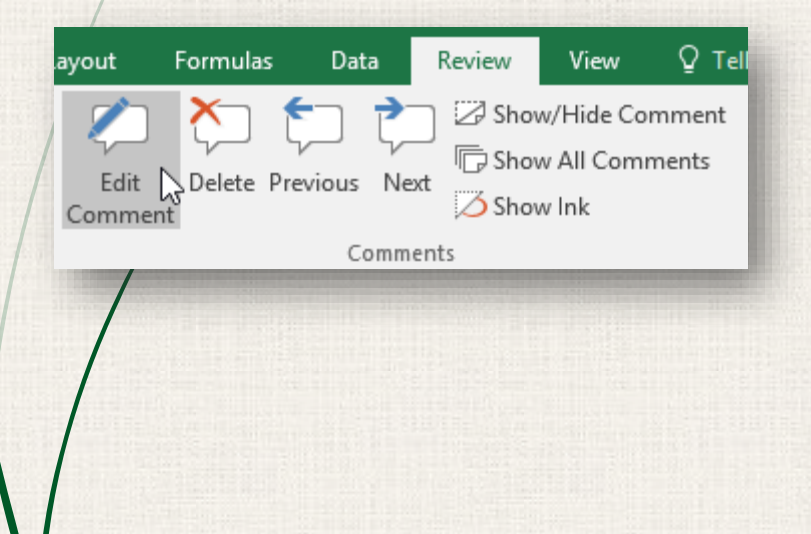

| D                                | E                         | F |
|----------------------------------|---------------------------|---|
| ltem                             | Facilitator               |   |
| Breakfast, welcome               | Execteam                  |   |
| Introduction                     | Garth                     |   |
| Work relationships exercise      | Garth, Dean, Liz          |   |
| Break                            |                           |   |
| Cady Falls hike (strategy game?) | Liz, Julia                |   |
| Lunch (with strategy game team)  |                           |   |
| Strategy debrief                 | Julia                     |   |
| Getting to know your team        | See Liz for info          |   |
| Strengths exercise               | Garth                     |   |
| Break/snack                      | lavier Flores:            |   |
| Redwoods hike                    | De How long is this hike? |   |
| Team-building exercise           | G.                        |   |
| Dinner                           | mile.                     | 1 |
|                                  |                           |   |
|                                  |                           |   |

## 17 Show/Hide Comments

- 1. From the **Review** tab, click the **Show All Comments** command to view every comment in your worksheet at the same time.
- All comments in the worksheet will appear. Click the Show All Comments command again to hide them.

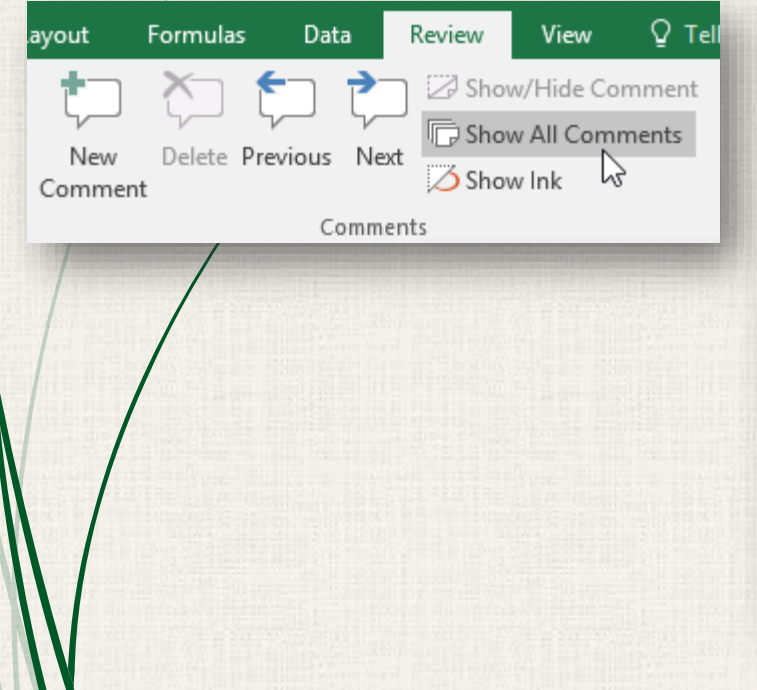

| D                                | E                           | F        | G             | н    |
|----------------------------------|-----------------------------|----------|---------------|------|
| ltem                             | Facilitator                 |          |               |      |
| Breakfast, welcome               | Exec team                   |          |               |      |
| Introduction                     | Garth                       |          |               |      |
| Work relationships exercise      | Garth, Dean, Liz            |          |               |      |
| Break                            |                             |          |               |      |
| Cady Falls hike (strategy game?) | Lin Lulia<br>Lavier Flores: |          |               |      |
| Lunch (with strategy game team)  | I think the game during     | lavier F | lores:        |      |
| Strategy debrief                 | Ju the hike will be enough  | ulia mig | ht be willing | g to |
| Getting to know your team        | Se                          | ead this | activity.     |      |
| Strengths exercise               | Garth                       |          |               |      |
| Break/snack                      | W Javier Flores:            |          |               |      |
| Redwoods hike                    | Denow long is this hike?    |          |               |      |
| Team-building exercise           | Ga                          |          |               |      |
| Dinner                           | Liz told me it was only i   | 1        |               |      |
|                                  | THE.                        |          |               |      |
|                                  |                             |          |               |      |

#### 18 Show/Hide Comments

You can also choose to show and hide individual comments by selecting the desired cell and clicking the **Show/Hide Comment** command.

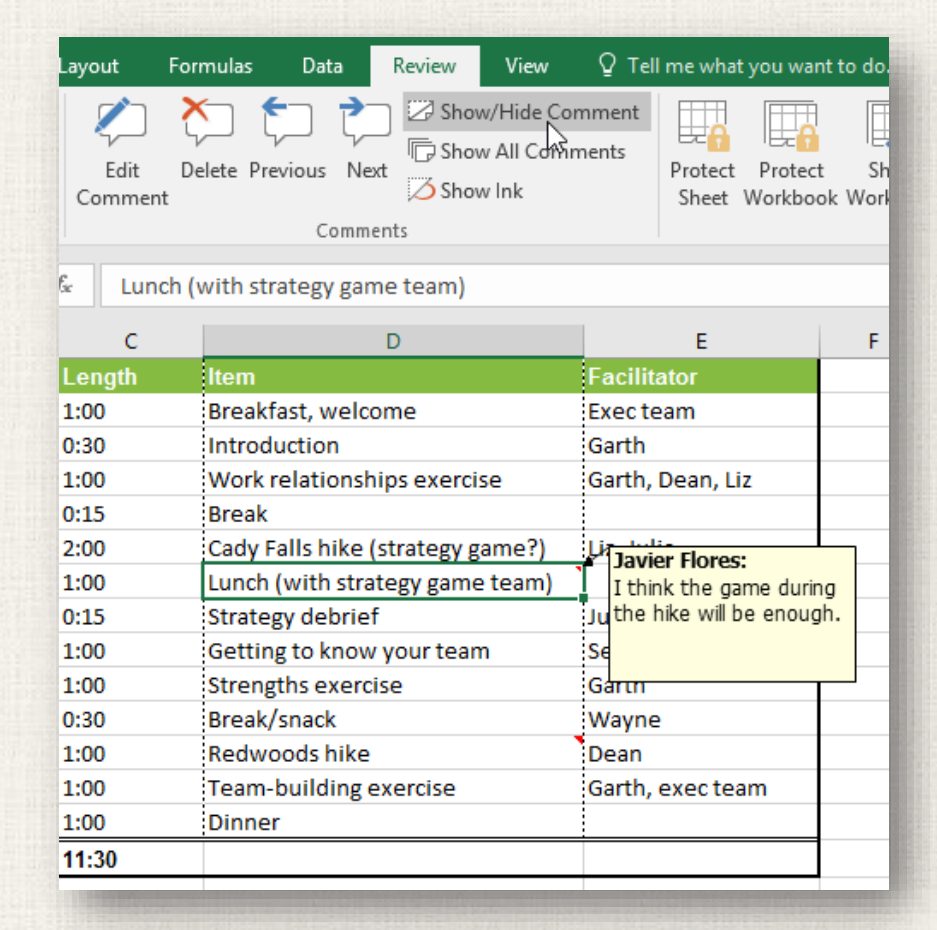

#### Deleting a Comment 19

- Select the cell containing the comment you want to delete. In 1/. our example, we'll select cell E13.
- From the Review tab, click the Delete command in the Comments group.

Q Tel

View Show/Hide Comment Show All Comments

Comments

Review

🛆 Show Ink

The comment will be deleted. 3.

| D                                | E                | F         | G              | н  | ayout  | Formulas | Dat      | ta   |
|----------------------------------|------------------|-----------|----------------|----|--------|----------|----------|------|
| ltem                             | Facilitator      |           |                |    |        | X        | <b>6</b> | -    |
| Breakfast, welcome               | Exec team        |           |                |    |        |          |          | 5    |
| Introduction                     | Garth            |           |                |    | Edit   | Delete P | revious  | Ne   |
| Work relationships exercise      | Garth, Dean, Liz |           |                |    | Commer | nt 📐     |          |      |
| Break                            |                  |           |                |    | 8      | N        | Co       | omme |
| Cady Falls hike (strategy game?) | Liz, Julia       |           |                |    |        |          |          |      |
| Lunch (with strategy game team)  |                  | 1 Javier  | lores          |    |        |          |          |      |
| Strategy debrief                 | Julia 🗘          | Julia mid | iht be willing | to |        |          |          |      |
| Getting to know your team        | See Liz for info | lead this | s activity.    |    |        |          |          |      |
| Strengths exercise               | Garth            |           |                |    |        |          |          |      |
| Break/snack                      | Wayne            |           |                |    |        |          |          |      |
| Redwoods hike                    | Dean             |           |                |    |        |          |          |      |
| Team-building exercise           | Garth, exec team |           |                |    |        |          |          |      |
| Dinner                           |                  |           |                |    |        |          |          |      |
|                                  |                  |           |                |    |        |          |          |      |
|                                  |                  |           |                |    |        |          |          |      |

#### <sup>20</sup> Practice

- Open our practice workbook.
- Turn on Track Changes.
- Replace the value in cell **D14** with **Rope Bridge Activity**.
- Change cell E15 to say Julia.
- Save your workbook.
- List changes on a new sheet. After you do this, the worksheet should look like this:

|   | А           | В             | С         | D               | E            | F              | G       | Н                    | 1               | J      | К        |
|---|-------------|---------------|-----------|-----------------|--------------|----------------|---------|----------------------|-----------------|--------|----------|
|   | Action      |               |           |                 |              |                |         | New                  | Old             | Action | Losing   |
| 1 | Number 🝷    | Date 👻        | Time 💌    | Who 👻           | Change 💌     | Sheet 👻        | Range 👻 | Value 👻              | Value 🝷         | Туре 🝷 | Action - |
| 2 | 1           | 11/27/2015    | 9:11 AM   | John Doe        | Cell Change  | Agenda Planner | D14     | Rope Bridge Activity | ?               |        |          |
| 3 | 2           | 11/27/2015    | 9:11 AM   | John Doe        | Cell Change  | Agenda Planner | E15     | Julia                | <blank></blank> |        |          |
| 4 |             |               |           |                 |              |                |         |                      |                 |        |          |
| 5 | The history | ends with the | e changes | saved on 11/27/ | 2015 at 9:11 | AM.            |         |                      |                 |        |          |

#### <sup>21</sup> Practice

#### • Return to the Agenda Planner tab.

- Add a comment to cell E16 that says snacks will be provided by the exec team.
  - When you're finished, your workbook should look like this:

| E16              | · · ·    | $\times \checkmark f_x$ |                              |                                                                  |                  |             |             |
|------------------|----------|-------------------------|------------------------------|------------------------------------------------------------------|------------------|-------------|-------------|
|                  | А        | В                       | с                            | D                                                                | E                | F           | G           |
| 1<br>2<br>3<br>4 | B        |                         | Event:<br>Location:<br>Date: | Team-Building Retreat<br>Waverly Point Nature Preserve<br>August | AGENDA PLANNER   |             |             |
| 6                | Start    | End                     | Length                       | ltem                                                             | Facilitator      |             |             |
| 7                | 8:00 AM  | 9:00 AM                 | 1:00                         | Breakfast, welcome                                               | Exec team        |             |             |
| 8                | 9:00 AM  | 9:30 AM                 | 0:30                         | Introduction                                                     | Garth            |             |             |
| 9                | 9:30 AM  | 10:30 AM                | 1:00                         | Work relationships exercise                                      | Garth, Dean, Liz |             |             |
| 10               | 10:30 AM | 10:45 AM                | 0:15                         | Break                                                            |                  |             |             |
| 11               | 10:45 AM | 12:45 PM                | 2:00                         | Cady Falls hike (strategy game?)                                 |                  |             |             |
| 12               | 12:45 PM | 1:45 PM                 | 1:00                         | Lunch (with strategy game team)                                  |                  |             |             |
| 13               | 1:45 PM  | 2:00 PM                 | 0:15                         | Strategy debrief                                                 | Julia            |             |             |
| 14               | 2:00 PM  | 3:00 PM                 | 1:00                         | Rope Bridge Activity                                             | See Liz for info |             |             |
| 15               | 3:00 PM  | 4:00 PM                 | 1:00                         | Strengths exercise                                               | Julia            |             | n           |
| 16               | 4:00 PM  | 4:30 PM                 | 0:30                         | Break/snack                                                      |                  | John Doe:   | he provided |
| 17               | 4:15 PM  | 5:00 PM                 | 0:45                         | Redwoods hike                                                    | Dean             | by the exec | c team      |
| 18               | 5:00 PM  | 6:00 PM                 | 1:00                         | Team-building exercise                                           | Garth, exec team | ,           | ,           |
| 19               | 6:00 PM  | 7:00 PM                 | 1:00                         | Dinner                                                           |                  |             |             |
| 20               | Total    |                         | 11:15                        |                                                                  |                  |             | L           |
|                  |          |                         |                              |                                                                  |                  |             |             |

Accept All Changes, then turn off Track Changes.

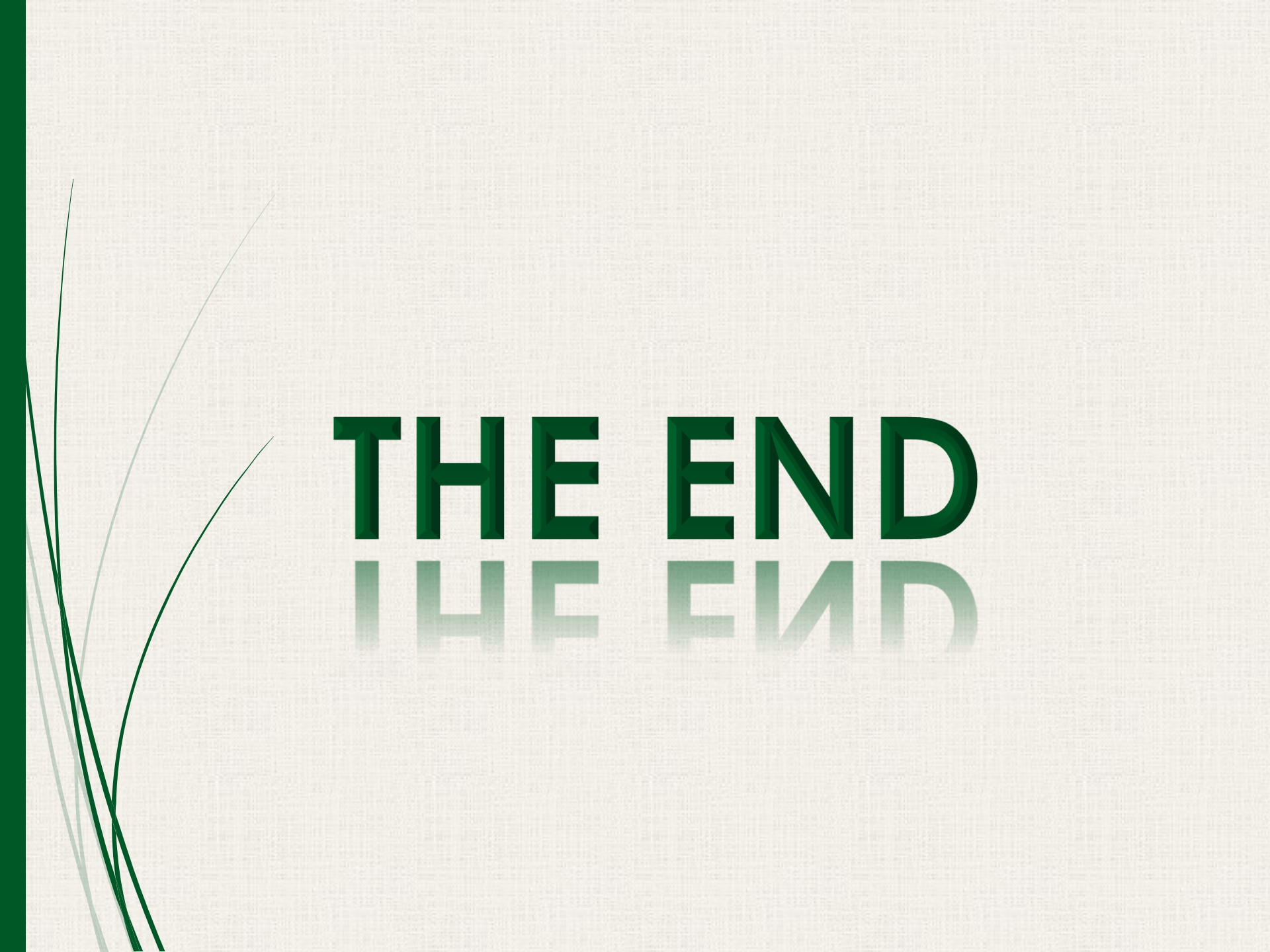